**-LDAP** ユーザ>LDAP

「LDAP」をクリックすると、設定ファイルに設定された LDAP サーバの情報を一覧確認することができます。

| Jaruri    |   |       |     |     |      |        |        |       | 秘書広報課 |
|-----------|---|-------|-----|-----|------|--------|--------|-------|-------|
| 11 ジョールリ市 | * | コンテンツ | データ | Ŧ   | ザイン  | ディレクトリ | ツール    | サイト   | ユーザ   |
| 🔂 ジョールリ市  |   | グループ  | ユーザ | ロール | LDAP | LDAP同时 | エクスボート | インボート | 1     |

| LDAP     |           |
|----------|-----------|
| LDAP     |           |
| LDAP (1) | Users (2) |
| 001企画部   | no users  |
| 002総務部   |           |
| 003市民部   |           |

- (1)「組織名」…その下位に属するグループが存在する場合、一覧表示されます。
- (2)「ユーザー覧」…選択しているグループ内のユーザー覧が表示されます。

## ●LDAP 同期 ユーザ>LDAP 同期

「LDAP 同期」をクリックすると、同期設定にされているグループ・ユーザについて、LDAP 同期処理を行うことができます。

| Jaruri   |   |       |       |           |        |        |       | 秘書広報課 |
|----------|---|-------|-------|-----------|--------|--------|-------|-------|
| 🖪 ジョールリ市 | ÷ | コンテンツ | データ   | デザイン      | ディレクトリ | ツール    | サイト   | ユーザ   |
| 🔂 ジョールリ市 |   | グループ  | ユーザ ロ | 1-1L LDAP | LDAP問題 | エクスポート | インボート | 1     |

(1) LDAP サーバの情報を同期させる場合は、「中間データ作成」をクリックします。中間 データとして取り込みます。

| LDAP同 | 明     |       |      |      |
|-------|-------|-------|------|------|
| 中間データ | 计学规定  |       |      |      |
| J¥HE  | バージョン | グループ数 | ユーザ数 | 作成日時 |

(2) 中間データ作成確認画面が表示されます。「作成する」ボタンをクリックすると、 処理中の画面が表示され、処理が完了すると結果が表示されます。

| -15  |   |
|------|---|
|      |   |
| 間データ | 7 |
|      |   |
|      |   |

(3) LDAP サーバにある組織とユーザの情報が一覧表示されます。

| LDAP同期                               |
|--------------------------------------|
| 1                                    |
| 中間データを作成しました。<br>グループ 32件<br>ユーザ 10件 |
| 中間データ                                |
| 3.<br>同期する                           |
| 001/企画部//                            |
| 001001 / 部長室 / /                     |
| 001002/秘書広報課//                       |
| システム管理者,徳島,太郎,阿波,花子,吉野 三郎            |
| 001003 / 人事課 / /                     |
| 佐霞 直→, 錦木 裕介, 高橋 和寿                  |
| 015/監査委員//                           |
| 016/公平委員会//                          |
| 017 / 消防本部 / /                       |
| 018/住民センター//                         |
| 019 / 公民館 / /                        |

- 1.「一覧」…作成した中間データの一覧画面を表示します。
- 2.「削除」…作成した中間データを削除します。
- 3.「同期する」…中間データを組織データに上書きします。
- 2.「削除」ボタンをクリックすると、「削除してよろしいですか?」と確認するダイアログが表示されます。「OK」をクリックすると、作成した中間データが削除されます。「キャンセル」をクリックすると、削除がキャンセルされます。
  ※OK をクリックし削除が完了すると、元には戻せませんのでご注意ください。

3. 「同期する」ボタンをクリックすると、作成した中間データを Joruri CMS 内の組織データに上書きし、反映します。同期処理が完了すると、処理の結果を画面内に表示します。

中間データ作成

同期処理が完了しました。

グループ -- 更新 0件 ユーザ -- 更新 6件

| 言羊糸田 | バージョン      | グループ数 | ユーザ数 | 作成日時             |
|------|------------|-------|------|------------------|
| 言羊糸田 | 1344583962 | 32    | 10   | 2012-08-10 16:32 |